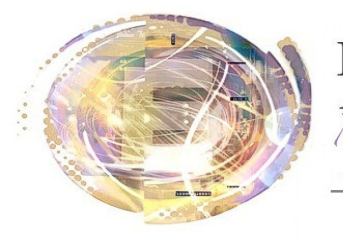

Aélégation Académique Vumérique Educatif

Académie de Nice

# *Créer une Image Disque Android (exemple de la Samsung Galaxy Tab 2)*

Maj 25 avril 2013

## Principe

La conception du système Android permet d'activer une fonctionnalité de Sauvegarde / Restauration de la totalité d'un appareil Android (système, applications, configuration, fichiers...). Et ceci **sur carte sd**. Cette fonctionnalité peut être utilisée pour effectuer une image disque utilisée pour le déploiement initial d'un parc de tablettes. L'utilisateur final n'ayant plus qu'à entrer ses paramètres de messagerie et mots de passe personnels.

Toutefois, tous les fabricants de matériel ne laissent pas par défaut cette fonctionnalité activée. Une petite modification système est à prévoir. Ceci se fait avec des outils propres à chaque sytème et des fichiers de configuration propres à chaque modèle d'appareil.

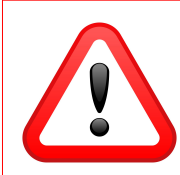

Modifier le système, bien qu'autorisé par Google, ne l'est pas forcement par les fabricants de matériel. L'opération est simple mais comporte des risques si l'on ne suit pas à la lettre les recommandations et que l'on n'utilise pas les bons fichiers. L'opération est par contre réversible.

# Prérequis

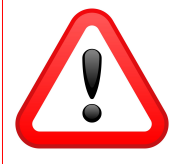

*Ce tutoriel est basé sur la modification de Tablettes Samsung Galaxy Tab 2 sous Android ICS. Le principe est le même pour tout appareil à condition d'utiliser les outils et fichiers adaptés au modèle utilisé.* 

Avant de commencer les opérations, il est nécessaire de disposer :

- D'un ordinateur (PC Windows),
- D'un câble de liaison PC <--> tablette,
- Du logiciel Odin (outil pour appareils Samsung)
- Du fichier de configuration spécifique à la Galaxy Tab 2
- De ces deux fichiers : md5 et pit.

Ces Fichiers doivent tous être placés dans le même dossier.

| Partager avec 🔻 Nouveau dossier |                  |                  |          |
|---------------------------------|------------------|------------------|----------|
| Nom                             | Modifié le       | Туре             | Taille   |
| 🚜 Odin3 v1.85                   | 15/04/2011 06:19 | Application      | 417 Ko   |
| 🕘 Odin3                         | 15/04/2011 06:19 | Paramètres de co | 1 Ko     |
| orecovery.tar.md5               | 08/01/2013 14:12 | Fichier MD5      | 5 471 Ko |
| 🔊 u1_02_20110310_emmc_EXT4.pit  | 26/04/2011 12:15 | Fichier PIT      | 2 Ko     |

## Changer le "recovery" de la Galaxy

1- Eteindre la tablette "proprement". Appuyer sur "Power" et "Volume haut" en même temps.

*Quand la tablette affiche un triangle jaune, Appuyer sur "volume bas".* 

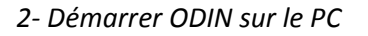

| Odin3 v1.85      |               |       |       |  |  |  |  |
|------------------|---------------|-------|-------|--|--|--|--|
| Android+SLP      |               |       |       |  |  |  |  |
|                  |               |       |       |  |  |  |  |
| ID;COM           |               |       |       |  |  |  |  |
| Dotion           | Control Panel | Start | Reset |  |  |  |  |
| Flash Lock       | PIT           |       |       |  |  |  |  |
| Dump AP RAM V ID | PIT           |       |       |  |  |  |  |
|                  | BOOTLOADER    |       |       |  |  |  |  |
| Message          | PDA           |       |       |  |  |  |  |
|                  | PHONE         |       |       |  |  |  |  |
|                  | CSC           |       |       |  |  |  |  |
|                  | File (Dump)   |       |       |  |  |  |  |
|                  | DOMP          |       |       |  |  |  |  |

# 3 - Cliquer sur "PDA" puis sélectionner le fichier « recovery.tar.md5 »

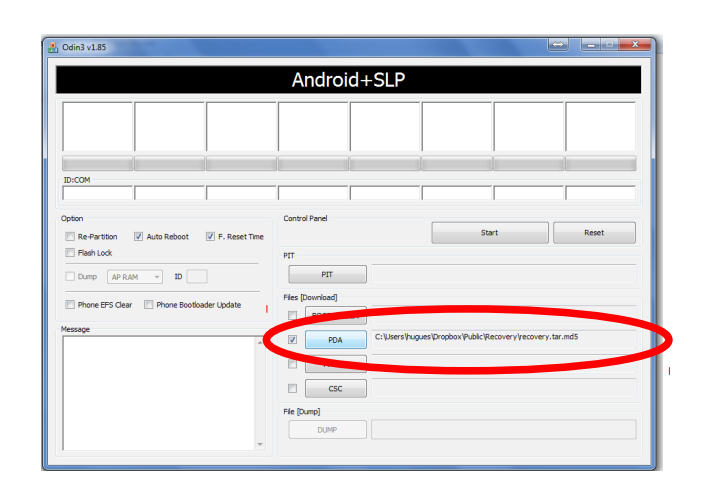

# 4 : Brancher la tablette. Un port "COM" doit s'afficher en Jaune dans la première colonne de « ID : COM »

*Remarque : il est possible de brancher 8 tablettes en simultané.* 

| Odin3 v1.85                             |                  |                                                                    |
|-----------------------------------------|------------------|--------------------------------------------------------------------|
|                                         | Android+S        | LP                                                                 |
| ID-COM                                  |                  |                                                                    |
| Re-Partition Auto Reboot F. Reset Time  | Control Panel    | Start Reset                                                        |
| Dump AP RAM + ID                        | PIT              |                                                                    |
| Phone EPS Clear Phone Bootloader Update | Files [Download] |                                                                    |
| Message                                 |                  |                                                                    |
| <id:0 004=""> Added11</id:0>            | PDA C:\          | Android\Tab 2 7\Recovery\GT-P3100_ClockworkMod-Recovery_5.5.0.4.ta |
|                                         | PHONE            |                                                                    |
|                                         | CSC CSC          |                                                                    |
|                                         | File [Dump]      |                                                                    |
|                                         | DUMP             |                                                                    |
|                                         |                  |                                                                    |

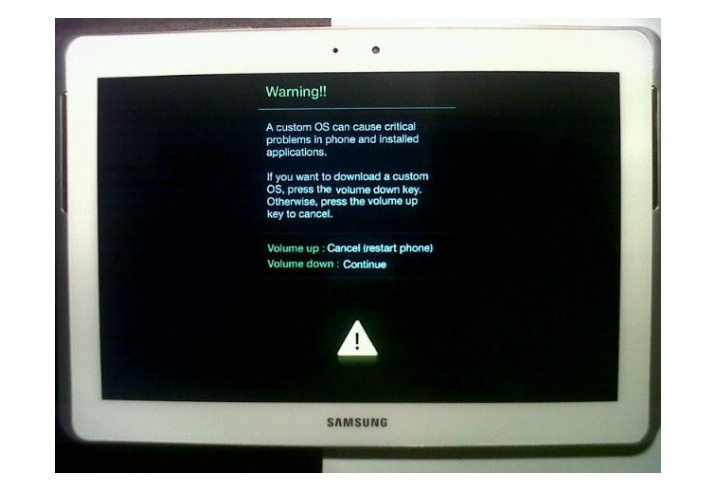

5 : Cliquer sur « Start »

6 : Quand tous les ports COM jaunes se sont transformés en « OK » verts, débrancher les tablettes. Allumer chaque tablette une fois pour terminer la mise en place du "Recovery".

| Android+SLP                                                                                                    |                  |                                                              |  |  |  |
|----------------------------------------------------------------------------------------------------|------------------|--------------------------------------------------------------|--|--|--|
| PASSI                                                                                                    |                  |                                                              |  |  |  |
| D:COM                                                                                                    |                  |                                                              |  |  |  |
| Option<br>Re-Partition  Auto Reboot  F. Reset Time                                                                                                    | Control Panel    | Start Reset                                                  |  |  |  |
| Plash Look Dump AP RAM + ID                                                                                                    | PIT              |                                                              |  |  |  |
| Phone EFS Clear Phone Bootloader Update                                                                                                    | Files [Download] |                                                              |  |  |  |
| Message<br><[D:0/018> Initialzation<br><[D:0/018> Get PIT for mapping                                                                                                 | PDA C:\Users\r   | varghese\Desktop\New folder\android_bakup\GT3113\rooting\GT+ |  |  |  |
| <id:0 018=""> Firmware update start<br/><id:0 018=""> recovery.img<br/><id:0 018=""> NAND Write Start!!</id:0></id:0></id:0>                                          | PHONE            |                                                              |  |  |  |
| <d:0 018=""> RQT_CLOSE !!<br/><id:0 018=""> RES OK !!<br/><id:0 018=""> Completed<br/><cosm> All threads completed. (succeed 1 / failed 0)</cosm></id:0></id:0></d:0> |                  |                                                              |  |  |  |
| <id:0 018="">Removed!!</id:0>                                                                                                    | DUMP             |                                                              |  |  |  |

7 : Cliquer sur « Reset », Re-sélectionner le fichier « recovery.tar.md5 » et recommencer pour les tablettes suivantes.

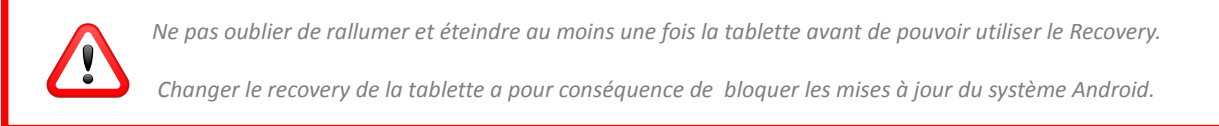

### Préparer la tablette "modèle"

1- Configurer la tablette en entier (comptes, applications, raccourcis, fonds écrans, fichiers...)

- 2- Eteindre la tablette proprement.
- 3- Insérer la carte sd
- 4- Appuyer sur "Power" et "Volume bas" en même temps.
- 5- Selectionner la fonction "Backup"
- 6- Valider et patienter...
- 7- Récupérer la carte sd (éventuellement, la dupliquer)

### Réaliser une tablette "copie"

- 1- Eteindre la tablette proprement.
- 2- Insérer la carte Sd.
- 3- Appuyer sur "Power" et "Volume bas" en même temps
- 4-Selectionner la fonction "Restore"
- 5- Valider et patienter...
- 6- Récupérer la carte sd.

### Auteur

Hugues LAFFEZ , Animateur DANE Hugues.laffez@ac-nice.fr